## How to Create a Login on Barrington Area Volunteer Connection:

- **1.** Type the below URL into the search bar
  - a. <a href="https://volunteer.thebavc.org/">https://volunteer.thebavc.org/</a>
- 2. Navigate to the "Sign Up" button

| 📓 Barrington Area Volunteer Conni: 🗙 🕂                                                                                                    |                                                                                                    |
|----------------------------------------------------------------------------------------------------|----------------------------------------------------------------------------------------------------|
| $\leftarrow$ $\rightarrow$ C $\Diamond$ $\models$ volunteer.thebavc.org                                                                                                    | 1 🛛 🗶 🖬 🗮 🖉 📩                                                                                                    |
|                                                                                                    | C <sup>2</sup> RETURN TO OUR W SITE SIGN UP LO HELP CALENDAR                                                                                                    |
| BARRINGTON AREA                                                                                                    |                                                                                                    |
| VOLUNTEER<br>CONNECTIO                                                                                                    | Ν                                                                                                    |
| The W Main St<br>Version from<br>I for the second second | Reversion of Antonia<br>Deer Grown<br>Forest Preserve<br>Convertisation<br>Convertisation<br>Convertisat |
| COVID-19 RESPONSE                                                                                                    | CLICK HERE                                                                                                    |
| VIRTUAL VOLUNTEERING                                                                                                    | JTDOOR OPPORTUNITIES                                                                                                    |
| Our Community                                                                                                    | Recent Needs                                                                                                    |

3. Fill in your First Name, Last Name, Email, and Password you want to use for your account

| S User Registration   Barrington Arc × +                                       |                                                                                                    |
|--------------------------------------------------------------------------------|----------------------------------------------------------------------------------------------------|
| $\leftarrow$ $\rightarrow$ C $\triangle$ $\triangleq$ volunteer.thebavc.org/us | /register/ 🖄 🖲 🖪 🔮 😕 💆 🛊 📵 🗄                                                                                                    |
|                                                                                | C RETURN TO OUR WEBSITE SIGN UP LOGIN HELP CALENDAR                                                                                             |
| A DASHBOARD                                                                    | Step 1 of 5: Create an Account                                                                                                    |
| NEEDS                                                                          | Aiready have an account? Click here                                                                                                    |
| EVENTS                                                                         | Want to sign up your nonprofit? Click here                                                                                                    |
|                                                                                | f sign up with facebook                                                                                                    |
| COVID-19 RESPONSE                                                              |                                                                                                    |
| VIRTUAL<br>VOLUNTEERING                                                        | Sign up with your email address                                                                                                    |
| OUTDOOR VOLUNTEER<br>OPPORTUNITIES                                             | Last Name (Required)                                                                                                    |
| COLLAPSE MENU                                                                  | Emoll (Required)                                                                                                    |
|                                                                                | Password (Required)                                                                                                    |
|                                                                                | Confirm Password (Required)                                                                                                    |
|                                                                                |                                                                                                    |
|                                                                                | By clicking "Create your account" I agree to the terms<br>and conditions of this site and calaxy Digital, and I am<br>at least 13 years of age. |

4. Click "CREATE YOUR ACCOUNT" after all information has been filled in

| Stration   Barrington Are >                                       | κ + - σ ×                                                                                                    |
|-------------------------------------------------------------------|----------------------------------------------------------------------------------------------------|
| $\leftarrow$ $\rightarrow$ C $\triangle$ $\blacksquare$ volunteer | sthebawcorg/use/register/ 🚖 📱 🔮 📕 🔮 💆 💆 🗮 🏚 📳 🗄                                                                 |
|                                                                   |                                                                                                    |
|                                                                   |                                                                                                    |
| ASHBOARD                                                          | Step 1 of 5: Create an Account                                                                                  |
| NEEDS                                                             | Already have an account? Click here                                                                             |
| EVENTS                                                            | want to sign up your nonprotit? Luck nere                                                                       |
| NONPROFITS                                                        | f sign up with facebook                                                                                         |
| COVID-19 RESPONSE                                                 | OR                                                                                                    |
| VIRTUAL<br>VOLUNTEERING                                           | Sign up with your email address                                                                                 |
|                                                                   | First Name (Required)                                                                                           |
| OUTDOOR VOLUNTEER<br>OPPORTUNITIES                                | Last Name (Required)                                                                                            |
| COLLAPSE MENU                                                     | Email (Required)                                                                                                |
|                                                                   | Password (Required)                                                                                             |
|                                                                   |                                                                                                    |
|                                                                   | CREATE YOUR ACCOUNT                                                                                             |
|                                                                   |                                                                                                    |
|                                                                   | By clicking "create your account" layere to the terms<br>and roughlines of this site and claver blistal and Law |
|                                                                   | at least 13 years of age.                                                                                       |
|                                                                   |                                                                                                    |

5. Follow the remaining steps on screen

| 8  | Register Causes   Barrington Are: X | (+)                     |  |                          |                               |                                  |                                 |           |            |         | -   | a x          |  |
|----|-------------------------------------|-------------------------|--|--------------------------|-------------------------------|----------------------------------|---------------------------------|-----------|------------|---------|-----|--------------|--|
|    | → C ① P volunteer.t                 | hebavc.org/user/registe |  |                          |                               |                                  |                                 |           | 🕶 🕁 🜔      | S 💿 🔝 ' | P 📕 | <b>⊁</b> ₿ ∃ |  |
|    |                                     |                         |  |                          | C RET                         | JRN TO OUR WEBSITE               | VOLUNTEER                       | ADD HOURS | 🛍 CALENDAR | 🐥 (1) 👻 | •   | HELP         |  |
| ń  | DASHBOARD                           |                         |  | Click here t             | o complete th                 | e registration a                 | nd continue.                    |           |            |         |     |              |  |
| 0  | NEEDS                               |                         |  | Step                     | 2 of 5:                       | Select Ca                        | auses                           |           |            |         |     |              |  |
| 17 | EVENTS                              |                         |  | What two                 | os of couros o                | ro vou paccion                   | ato about?                      |           |            |         |     |              |  |
| 9  | NONPROFITS                          |                         |  |                          |                               |                                  |                                 | Î         |            |         |     |              |  |
| A  | COVID-19 RESPONSE                   |                         |  | Ţţ                       | Ĩ                             |                                  |                                 |           |            |         |     |              |  |
| ń  | VIRTUAL<br>VOLUNTEERING             |                         |  | Civic &<br>Community     | Disaster<br>Response          | Hunger                           | Employment<br>&<br>Professional |           |            |         |     |              |  |
| G  | OUTDOOR VOLUNTEER<br>OPPORTUNITIES  |                         |  |                          | ۲                             |                                  | *                               |           |            |         |     |              |  |
| ÷  | COLLAPSE MENU                       |                         |  | Arts &<br>Culture        | Senior<br>Citizens            | Women's<br>Issues                | Animals                         |           |            |         |     |              |  |
|    |                                     |                         |  | Service<br>Organizations | ර්ප්රි<br>Children &<br>Youth | Environment<br>&<br>Conservation | Education                       |           |            |         |     |              |  |
|    |                                     |                         |  | Health                   | Housing                       | Veterans                         | Social<br>Social                | •         |            |         |     |              |  |

| 6. | When all steps | are complete, | Click the | "Continue" | Button |
|----|----------------|---------------|-----------|------------|--------|
|----|----------------|---------------|-----------|------------|--------|

| Registration Success   B                      | arrington × +                       |                                                                                                    | - ø ×      |
|-----------------------------------------------|-------------------------------------|----------------------------------------------------------------------------------------------------|------------|
| $\leftrightarrow$ $\rightarrow$ C $\triangle$ | volunteer.thebavc.org/user/register | xSuccess/Return=%2F 🔅 🕼 💩 🔝 👰                                                                                                    | 😕 🔛 🖈 📵 🗄  |
|                                               |                                     | C2 RETURN TO OUR WEBSITE 🔗 VOLUNTEER 🙎 ADD HOURS 📑 CALENDAR 🌲 (1) + 🛛                                                                                     | 📵 🖌 🛛 HELP |
|                                               |                                     | BARRINGTON AREA<br>VOLUNTEER<br>CONNECTION                                                                                                    |            |
|                                               | ASHBOARD                            |                                                                                                    |            |
|                                               | NEEDS                               |                                                                                                    |            |
| i                                             | EVENTS                              | Step 5 of 5: Congratulations! You've set up your account.                                                                                                 |            |
|                                               | NONPROFITS                          |                                                                                                    |            |
|                                               | COVID-19 RESPONSE                   | Just one more short step: Click "Continue" below.<br>(By the way, we're going to send you an email just to make sure that your email address is working.) |            |
|                                               | VIRTUAL<br>VOLUNTEERING             | CONTINUE                                                                                                    |            |
|                                               | OUTDOOR VOLUNTEER<br>OPPORTUNITIES  | Urdin't receive the email Send R again.                                                                                                    |            |
|                                               | COLLAPSE MENU                       |                                                                                                    |            |
|                                               |                                     | PRIVACY POLICY galaxy                                                                                                    | -          |

You have completed creating a Login for Barrington Area Volunteer Connection